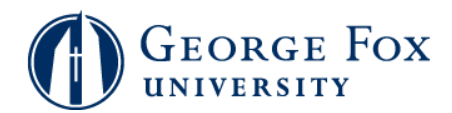

## Academics - Viewing Class Schedule

| Step | Action                                                                                                    |
|------|----------------------------------------------------------------------------------------------------|
| 1.   | Logging In:                                                                                                    |
|      | In a browser window, go to <b>mygfu.georgefox.edu</b> .                                                                       |
|      | Log in using your George Fox userID and password.                                                                             |
| 2.   | Click the Self Service link.<br>▷ Self Service                                                                                |
| 3.   | Click the Student Center link.                                                                                                |
| 4.   | Click the <b>Enroll</b> link under the <b>Academics</b> header.                                                               |
| 5.   | Click the <b>my class schedule</b> link (located across the top of the screen).<br><b>my class schedule</b>                   |
| 6.   | Select the term. In this example, click the <b>2009 Fall Term</b> option.                                                     |
| 7.   | Click the green <b>Continue</b> button.                                                                                       |
| 8.   | You'll see your class schedule in List View.                                                                                  |
|      | If you'd like to see your weekly schedule, click the <b>Weekly Calendar View</b> option.                                      |
| 9.   | To return to list view, click the <b>List View</b> option.                                                                    |
| 10.  | You are back to List View. You can also filter to show or not show Enrolled Classes, Dropped Classes, and Waitlisted Classes. |
| 11.  | End of Procedure.                                                                                                    |